# **Coupa Supplier Portal:** Invoicing – Disputed Invoices

R29S.02.15.2021

#### **Disputed Invoices**

In the Coupa Supplier Portal (CSP), a disputed invoice is one containing issues that must be resolved by the supplier and resubmitted to UPS for approval.

| Create Invo | ice from PO  | Create Invoid    | e from C | ontract      | Create Blank Invoice | Create Credit Note            |            |
|-------------|--------------|------------------|----------|--------------|----------------------|-------------------------------|------------|
| Export to ~ |              |                  |          |              | View All             | ✓ Search                      | <b>,</b> 0 |
| Invoice #   | Created Date | Status           | PO #     | Total        | Unanswered Comments  | Dispute Reason                | Actions    |
| TEST120720  | 12/07/20     | Approved         | None     | 1,000.00 USD | No                   |                               |            |
| None        | 12/04/20     | Draft            | None     | 0.00 USD     | No                   |                               | 100        |
| BAD-INV-2   | 12/04/20     | Disputed         | None     | 40.00 USD    | Yes                  | Master Item Description Issue |            |
| GOOD-INV-1  | 12/04/20     | Pending Approval | None     | 40.00 USD    | No                   |                               |            |
| UPS-BBB-2   | 12/04/20     | Approved         | None     | 150.00 USD   | No                   |                               |            |

Some of the common reasons which an invoice can be disputed are:

| Coupa Disputed                                                                                                | Invoice Reasons                                                                                                    |
|----------------------------------------------------------------------------------------------------|----------------------------------------------------------------------------------------------------|
| Attachment missing or in incorrect format                                                                     | No shipping charges allowed                                                                                               |
| Billing code incorrect                                                                                        | No miscellaneous charges allowed                                                                                          |
| Duplicate invoice. Already paid or payment review in progress                                                 | Payment terms incorrect                                                                                                   |
| No special handling charges are allowed                                                                       | Tax rate missing or incorrect                                                                                             |
| One or more invoice lines unit of measure (UOM) differs from the corresponding purchase order (PO) line's UOM | <i>This invoice does not contain a valid UPS Requestor. Please reach out to your UPS contact for the proper Requestor</i> |

Proprietary and Confidential: This presentation may not be used or disclosed to other than employees or customers, unless expressly authorized by UPS. © 2021 United Parcel Service of America, Inc. UPS, the UPS brandmark, and the color brown are trademarks of United Parcel Service of America, Inc. All rights reserved. COUPA is a registered trademark owned by Coupa Software Incorporated. Used with permission.

### **Disputed Invoices**

- Suppliers will be notified of disputed invoices via CSP notifications, email, and/or SMS (text) messaging, depending upon how notifications are configured in the CSP.
- On the Invoices tab, disputed invoices can be identified by the word "Disputed" in the Status column, a "reason" in the Dispute Reason column and/or the appearance of the Resolve icon in the Actions column.
- Click the *Resolve* icon to open the disputed invoice.

| coupa sup                                                               | plierportal                                                  |                                                                         |                              |                                                                                         |                                  |               | DORIAN ~                  | NOTIFICATI              | ons 99+   Help |
|-------------------------------------------------------------------------|--------------------------------------------------------------|-------------------------------------------------------------------------|------------------------------|-----------------------------------------------------------------------------------------|----------------------------------|---------------|---------------------------|-------------------------|----------------|
| Home Profile                                                            | e Orders                                                     | Service/Time Sheets                                                     | ASN                          | Invoices C                                                                              | atalogs                          | Payments      | Business Performance      | Sourcing                |                |
| nvoices Invoice                                                         | es Lines Paymer                                              | nt Receipts                                                             |                              |                                                                                         |                                  |               |                           |                         |                |
| Create Invo                                                             | VOICES ()                                                    | Create Invoic                                                           | e from C                     | ontract                                                                                 | Create                           | Blank Invoice | Create Cred               | it Note                 |                |
| Export to v                                                             |                                                              |                                                                         |                              |                                                                                         |                                  |               |                           | Search                  | .0             |
| Export to ~<br>Invoice #                                                | Created Date                                                 | Status                                                                  | PO #                         | Total                                                                                   | Unanswe                          | View A        | ts Dispute Reason         | Search                  | ې<br>Actions   |
| Export to ~<br>Invoice #<br>TEST120720                                  | Created Date                                                 | <b>Status</b><br>Approved                                               | PO #                         | Total<br>1,000.00 USD                                                                   | Unanswe                          | View A        | ts Dispute Reason         | Search                  | Actions        |
| Export to ~<br>Invoice #<br>TEST120720<br>None                          | Created Date<br>12/07/20<br>12/04/20                         | Status<br>Approved<br>Draft                                             | PO #<br>None<br>None         | Total<br>1,000.00 USD<br>0.00 USD                                                       | Unanswe<br>No<br>No              | View A        | I V<br>Its Dispute Reason | Search                  | Actions        |
| Export to<br>Invoice #<br>TEST120720<br>None<br>BAD-INV-2               | Created Date<br>12/07/20<br>12/04/20<br>12/04/20             | Status       Approved       Draft       Disputed                        | PO #<br>None<br>None         | Total<br>1,000.00 USD<br>0.00 USD<br>40.00 USD                                          | Unanswe<br>No<br>No<br>Yes       | View A        | I Dispute Reason          | Search<br>ription Issue | Actions        |
| Export to<br>Invoice #<br>TEST120720<br>None<br>BAD-INV-2<br>GOOD-INV-1 | Created Date<br>12/07/20<br>12/04/20<br>12/04/20<br>12/04/20 | Status       Approved       Draft       Disputed       Pending Approval | PO #<br>None<br>None<br>None | Total           1,000.00 USD           0.00 USD           40.00 USD           40.00 USD | Unanswe<br>No<br>No<br>Yes<br>No | View A        | I Dispute Reason          | Search                  | Actions        |

# **Disputed Invoices – Change and Resubmission Options**

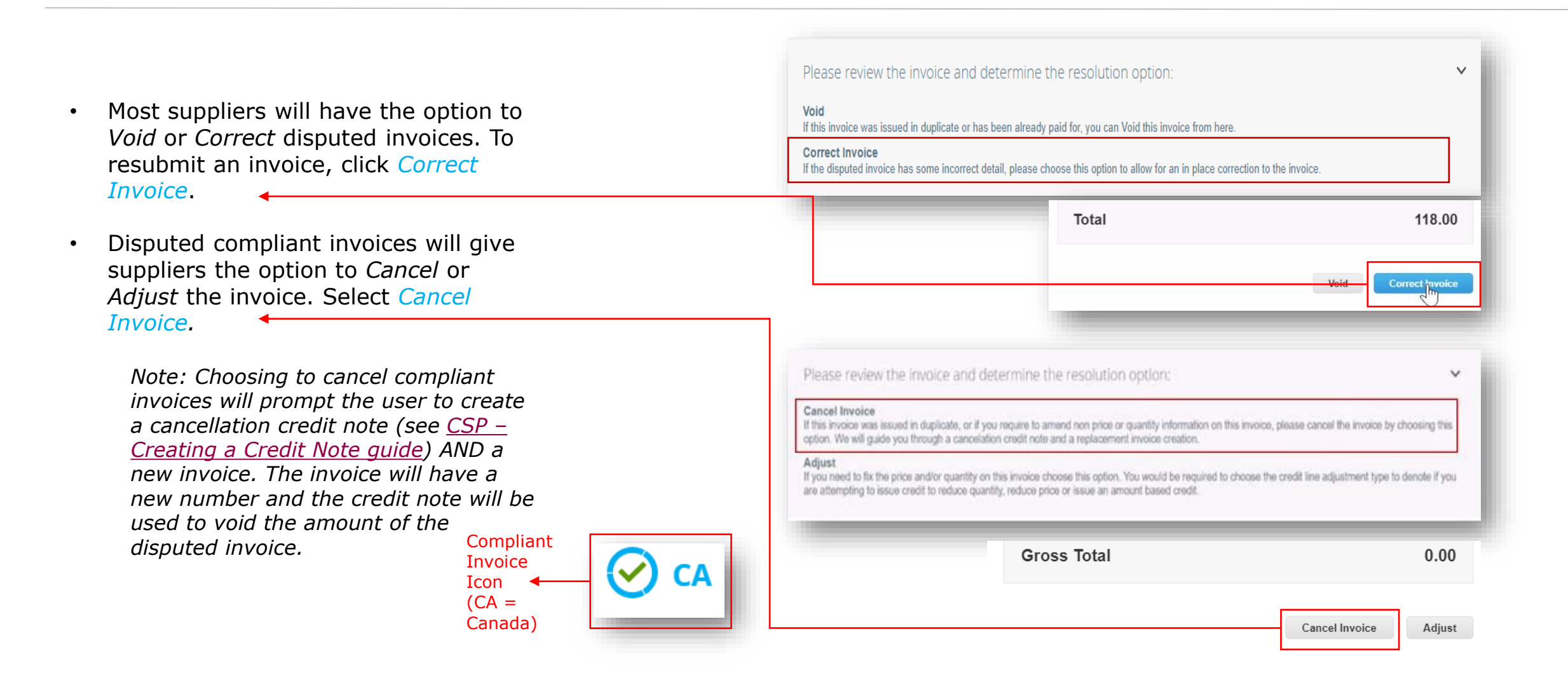

Proprietary and Confidential: This presentation may not be used or disclosed to other than employees or customers, unless expressly authorized by UPS. © 2021 United Parcel Service of America, Inc. UPS, the UPS brandmark, and the color brown are trademarks of United Parcel Service of America, Inc. All rights reserved. COUPA is a registered trademark owned by Coupa Software Incorporated. Used with permission.

In the *General Info* section of the disputed invoice, users will once again find the disputed status and the dispute reason(s).

|          | 🔅 General Info                                                                   | ⊘ Bill To & Sł   | nip To                                                    |                     |
|----------|----------------------------------------------------------------------------------|------------------|-----------------------------------------------------------|---------------------|
|          | Invoice # IFPO-DM-4                                                              | Supplier         | P035_3313610_TXDALLAPOBOX731_BEST BUY<br>FOR BUSINESS     |                     |
|          |                                                                                  | Invoice From     | Another Test Corporation                                  |                     |
|          | Payment lerm EUAP + NET 45                                                       |                  | 55 Glenlake Pkwy<br>Sandy Springs, 30328                  |                     |
| qain     | Delivery Number None                                                             |                  | United States                                             |                     |
| J        | Status Disputed                                                                  | Remit To         | Another Test Corporation                                  |                     |
|          | Dispute Reason(s) Faulty or Wrongly Shipped Product or Excess shipme<br>returned | nt               | 55 Glenlake Pkwy<br>Sandy Springs, 30328<br>United States |                     |
|          | Image Scan None                                                                  | Ship From        | Another Test Corporation                                  |                     |
|          | Supplier Notes None                                                              |                  | 55 Glentake Pkwy<br>Sandy Springs, 30328                  |                     |
|          | Attachments None                                                                 |                  | United States                                             |                     |
|          |                                                                                  |                  |                                                           |                     |
|          |                                                                                  | Totals           | s & Taxes                                                 |                     |
|          |                                                                                  | Lines I<br>Heade | Net Total<br>er Tax Totals                                | 100.00<br>18.00     |
| Scroll o | down, below the <i>Totals &amp; Taxes</i>                                        | Shippi           | ing                                                       | 0.00                |
| Correct  | <i>t Invoice</i> button to open the                                              | Total T          | íax -                                                     | 18.00               |
| invoico  | in editable form                                                                 | Net To           | tal                                                       | 100.00              |
| IIIVOICE |                                                                                  | Tota             | al                                                        | 118.00              |
|          |                                                                                  |                  |                                                           | Void Correct myoice |

A correction for the original disputed invoice is now available. Corrections can be made in the *General Info*, *To*, *Lines*, and *Taxes & Totals* (if applicable) sections of the invoice to resolve the dispute reason(s).

| General In                                                                                                    | fo                                                                                                  | 9 From                                                                                                    |                                                                                                    |
|----------------------------------------------------------------------------------------------------|----------------------------------------------------------------------------------------------------|----------------------------------------------------------------------------------------------------|----------------------------------------------------------------------------------------------------|
| *Involce d                                                                                                    | 1 IAC-DM-020521                                                                                     | · From · Kund                                                                                                    | r P035 3313610 TXDALLAPOBOX731 REST BUY                                                                                                    |
| Invoice Date                                                                                                    | Sat automatically at time of suit                                                                   | mission                                                                                                    | FOR BUSINESS                                                                                                    |
| Payment Term                                                                                                    | EGAP + NET 45                                                                                       | * Invoice From Addres                                                                                                    | a Another Test Corporation P<br>55 Glentake Pkwy                                                                                                    |
| - Currency                                                                                                    | USD ¥                                                                                               |                                                                                                    | Sandy Springs, 30328<br>United States                                                                                                    |
| Delivery Numbe                                                                                                    |                                                                                                    |                                                                                                    |                                                                                                    |
| Statue                                                                                                    | Draft                                                                                               | * Remit-To Addres                                                                                                    | <ul> <li>Another Test Corporation O<br/>55 Glentake Pkwy</li> </ul>                                                                                                    |
| Contrac                                                                                                    | BEST BUY_INC                                                                                        |                                                                                                    | Sandy Sprivgs, 30328<br>United States                                                                                                    |
| hmage Scar                                                                                                    | Choose File No file chosen                                                                          |                                                                                                    |                                                                                                    |
| Supplier Note                                                                                                    | 6                                                                                                   | * Ship From Addres                                                                                                    | <ul> <li>Another Test Corporation, D</li> <li>55 Clandake Pkwy</li> <li>Sandy Springs, 30328</li> <li>United States</li> </ul>                                                                                                    |
| Attachments                                                                                                    | Add File   URL   Text                                                                               | 🤗 To                                                                                                    |                                                                                                    |
|                                                                                                    |                                                                                                    | Custom                                                                                                    | er UPS                                                                                                    |
|                                                                                                    |                                                                                                    | [bill To Addres                                                                                                    | <ul> <li>t04765 Upgrade street _0<br/>104765 Upgrade street2<br/>San Matoo, CA 1111<br/>United States</li> </ul>                                                                                                    |
|                                                                                                    |                                                                                                    | * Ship To Addres                                                                                                    | <ul> <li>6063 DISTRICT ALLOCATION ,O<br/>B315 NE ARTRANS WAY<br/>PORTLAND, OR 97218<br/>United States</li> </ul>                                                                                                    |
|                                                                                                    |                                                                                                    |                                                                                                    | Location Code: OFOLINA02051                                                                                                    |
|                                                                                                    |                                                                                                    | requestor Emi                                                                                                    | and the standard transfer only and                                                                                                    |
|                                                                                                    |                                                                                                    | * Requester Nam                                                                                                    | B DORDAN MARTINDALE                                                                                                    |
|                                                                                                    |                                                                                                    |                                                                                                    |                                                                                                    |
|                                                                                                    |                                                                                                    | Alternate Due Dat                                                                                                    | <ul> <li>Possid provide in trions.et/ap Automy doe:</li> <li>None</li> </ul>                                                                                                    |
| Type Description                                                                                                    | NIGO<br>4051020, ML SWEATER-<br>1850X2, JURGEX 20F FRONT<br>1854X2, JURGEX 20F FRONT                | Alternate Der Der<br>Gry UOM Price<br>300 Each v                                                                                                    | Parae plante as incusto Pay Autorosation.<br>A Force<br>28.00<br>28.00                                                                                                    |
| Lines<br>Type Descri<br>Oty Descri<br>Urset<br>PO Line                                                                                                    | NION<br>AND LOO M. SWEATER<br>HERAD, UNESEX 20 FRONT<br>TERAD.<br>Supplier Pa                       | Alternate Due Du<br>Ory UOM Price<br>300 Each v                                                                                                    | Parae planets as incurse/Pay Autorosation.<br>securities<br>as None<br>28.06<br>8,4000,00                                                                                                    |
| Vines                                                                                                    | ptice<br>409100_M_SWEATER-<br>TER-XL UNSEX OF TRONT<br>ERR-XL<br>Supplier Pra<br>UPS-40180          | Alternate Due Du<br>Gry UOM Cash Cash Cash Cash Cash Cash Cash Cash                                                                                                    | Parare private as incusto Phy Addontation.<br>Parare private as incusto Phy Addontation.<br>A Filter<br>28.00 RADIAN<br>28.00 RADIAN<br>RADIAN<br>RADIAN |
| Type Decessor<br>Type SWEA<br>PO Line None                                                                                                    | ption<br>M. SWEATER-<br>HIBDOA, UNESEX 20 PRONT<br>TER-X2.<br>Supplier Pra<br>UPS-40180             | Alternate Due Da<br>Alternate Due Da<br>100 Each v Price<br>11 Number<br>CX.<br>Totals & Taces<br>Line, Net Total                                                                                                    | * Line Level Taxato                                                                                                    |
| Consection  Consection  Conse | ption<br>440 to 20 M, SWEATER-<br>TOR AURISES 287 FRONT<br>TER-XL<br>Supplier PA<br>UPS49180        | Alternate Oue Date                                                                                                    | There private as invested by Addressed     There are a second as the second as the second as t                                                                                                    |
| Vines Vine Vine Vine Vine Vine Vine Vine Vine                                                                                                    | ptice<br>409100_M_SWEATER-<br>TER-XL UNSEX OF FRONT<br>TER-XL<br>Supplier PA<br>UPS-40180           | Alternate Due Due Ory UDM UDM Due Due Due Due Due Due Due Due Due Due                                                                                                    |                                                                                                    |
| Lines Type Desci                                                                                                    | velon<br>HAD 1002 ML, SWEATER-<br>HAD 1002 ML, MOSEX 2P FRONT<br>TER-ML<br>Supplier Pa<br>UPS49180  | Alternative Over Deal<br>Ory UDM Price<br>200 Each C Price<br>11 Namber<br>COL<br>Totalis & Taxes<br>Lines Net Total<br>Shipping<br>Tax:                                                                                                    | ** There extends all functions of the Automation of the Automation of the Aut                                                                                                    |
| Lines Type Or Unesc SWEA POLLos Nons Add Line                                                                                                    | pilos<br>409100, ML, SWEATER.<br>TERCAJ, UNSEX ZP FPONT<br>TERAX.<br>Supplier Pa<br>UPS49100        | Alternative Dae Dae<br>Day UOM Phone<br>300 Each • Phone<br>H Navabare<br>KXA.<br>Totals & Taxes<br>Lines Net Total<br>Shipping<br>Tax<br>Tax<br>Tax<br>Tax<br>Tata Tax,<br>Net Total                                                                                                    | * Line tower as increased by Automation<br>* Hore<br>28.00                                                                                                    |
| Lines Type Or  Post SWEA PO Line None Add Line                                                                                                    | ulion<br>4091802, ML, SWEATER-<br>TERX-21, UNSEX Z019 FPRONT<br>TERX-22<br>Supplier Pa<br>UPS-49180 | Alternate Dee De<br>300 Each  Ploce Alternate Color De Alternate Color D | * Hore<br>28.60 8,400,00 •<br>8,400,00 •<br>8,400,00 •<br>8,400,00 •<br>8,400,00 •<br>8,400,00 •<br>8,400,00 •<br>8,400,00 •<br>8,400,00 •<br>8,400,00 •<br>8,400,00                                                                                                    |

Proprietary and Confidential: This presentation may not be used or disclosed to other than employees or customers, unless expressly authorized by UPS. © 2021 United Parcel Service of America, Inc. UPS, the UPS brandmark, and the color brown are trademarks of United Parcel Service of America, Inc. All rights reserved. COUPA is a registered trademark owned by Coupa Software Incorporated. Used with permission.

When making corrections to the *Lines* section, users should create a new line for each incorrect line by clicking on *Add Line*. A new blank line will appear below the line to be corrected.

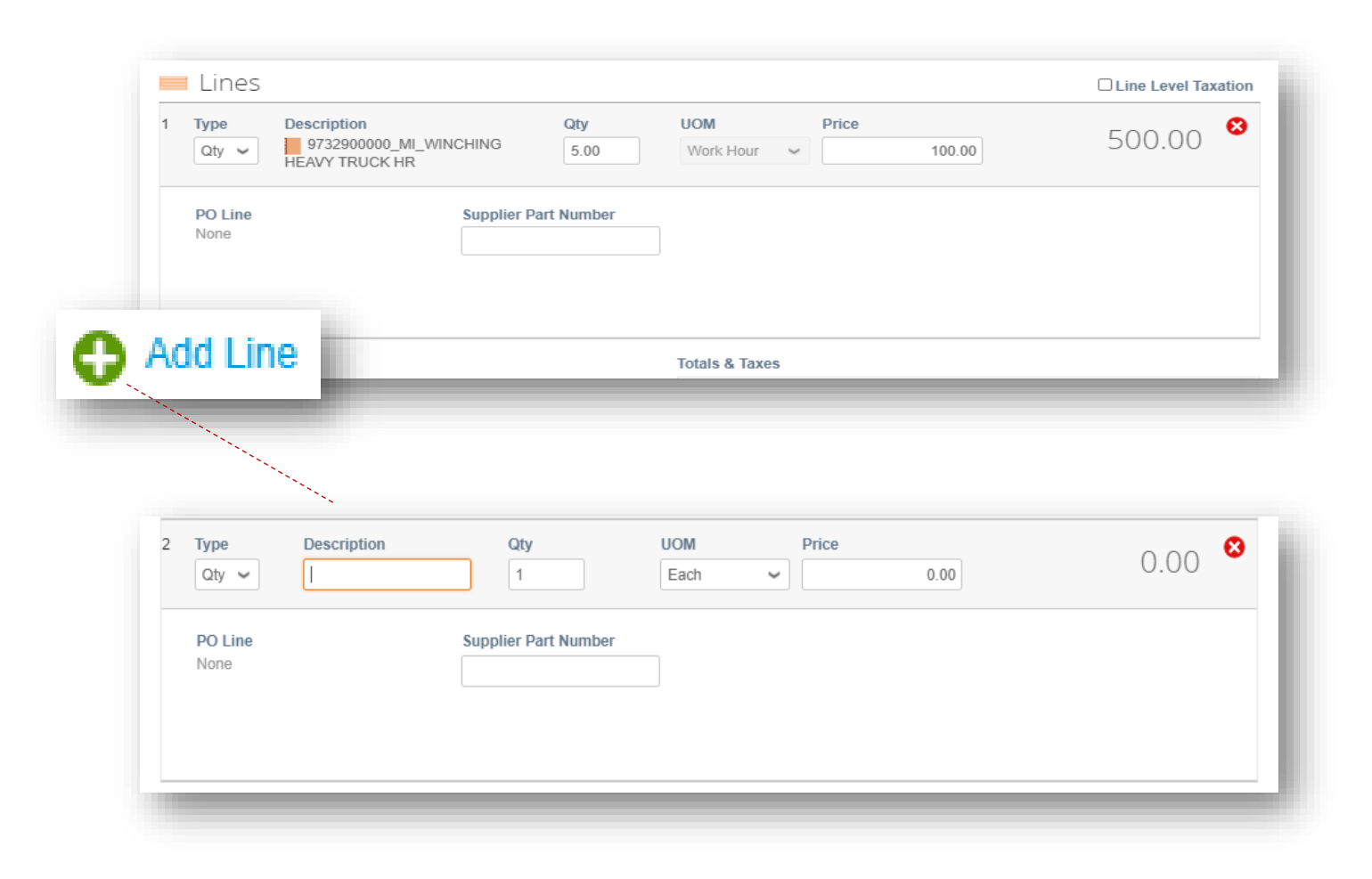

Leave *Qty* as the item *Type*.

Begin typing the good or service *OR* type the number "9" in the *Description* field and SELECT the appropriate item from the dropdown that appears.

Note: To receive a complete list of master items aligned with a contract, email supplyline@ups.com. Use the subject line: *Coupa Rate Sheet Request* 

The *UOM* and *Price* fields will auto populate according to the terms of the contract rate sheet when the item is properly selected.

Once the item is properly selected and the quantity is adjusted in the newly added line, delete the incorrect line by clicking the 🔀 in upper left corner.

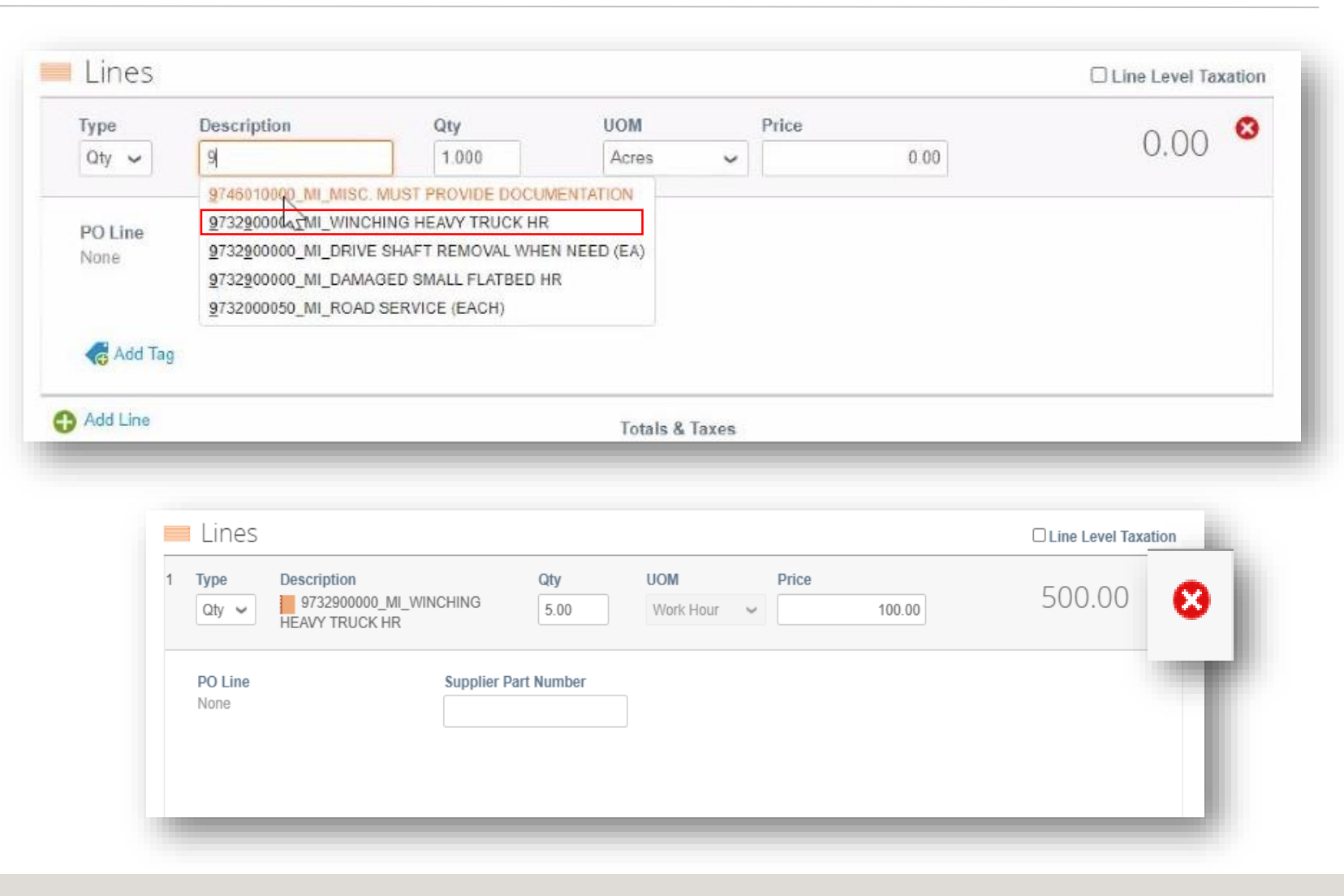

Suppliers can also make necessary changes to the *Totals & Taxes* section such as adding shipping charges and applying approved taxes.

| Lines Net Total | 8,400.00 | the changes and to update the invoice total, then click<br><i>Submit</i> . A message box will appear, click <i>Send Invoice</i> to                                 |
|-----------------|----------|----------------------------------------------------------------------------------------------------|
| Snipping        |          | continue.                                                                                                    |
|                 |          | Are You Ready to Send?                                                                                                    |
| Тах             | ✓        | You're about to send an invoice to UPS for a total amount of 1,000.00. Once sent, you'll have to<br>contact your customer directly to make changes to the invoice. |
| θ               |          |                                                                                                    |
| Total Tax       | 0.00     | Continue Edition                                                                                                    |
| Net Total       | 8,400.00 | Continue Editing Send Invoice                                                                                                    |
|                 | 8 400 00 |                                                                                                    |

Proprietary and Confidential: This presentation may not be used or disclosed to other than employees or customers, unless expressly authorized by UPS.

© 2021 United Parcel Service of America, Inc. UPS, the UPS brandmark, and the color brown are trademarks of United Parcel Service of America, Inc. All rights reserved. COUPA is a registered trademark owned

#### **Disputed Invoices – Invoice Status**

The green bar of success should appear at the top of the *Invoices* screen.

Suppliers will see that the original disputed invoice will have a *Voided* status and the corrected invoice will have the same invoice number with a Pending Approval status.

| P035_331361                                | 0_TXDALLAPOB                          | BOX731_BEST BUY                                  | FOR BUSIN                | IESS invoice #IA                | C-DM-021021 is pending a        | approval                       |        | ×            |
|--------------------------------------------|---------------------------------------|--------------------------------------------------|--------------------------|---------------------------------|---------------------------------|--------------------------------|--------|--------------|
| istructions Fro                            | om Customer<br>Invoice against (      | Contract, the Item m                             | ust be select            | ed from the drop c              | down menu. Enter keyword ar     | nd then select the item.       |        |              |
| rooto Inv                                  |                                       |                                                  |                          |                                 |                                 |                                |        |              |
| reate my                                   | oices 🕖                               |                                                  |                          |                                 |                                 |                                |        |              |
| Create Invoice                             | from PO                               | reate Invoice from                               | Contract                 | Create Blank                    | Create Cred                     | it Note                        |        |              |
| Create Invoice                             | from PO C                             | reate Invoice from                               | Contract                 | Create Blank                    | Create Cred                     | it Note                        | Search | Q            |
| Create Invoice<br>Export to ~              | from PO C                             | reate Invoice from<br>Status                     | Contract<br>PO #         | Create Blank                    | View All<br>Unanswered Comments | it Note<br>V<br>Dispute Reason | Search | ې<br>Actions |
| Create Invoice<br>Export to ~<br>Invoice # | from PO C<br>Created Date<br>02/11/21 | reate Invoice from<br>Status<br>Pending Approval | Contract<br>PO #<br>None | Create Blank Total 1,000.00 USD | View All<br>Unanswered Comments | it Note<br>✓<br>Dispute Reason | Search | ر<br>Actions |